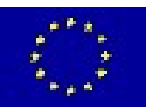

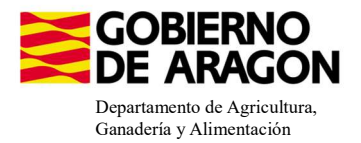

## MANUAL SGA-CAPTURA 2025 Versión 11.1.0

## COMPROMISOS AGROAMBIENTALES EN SUPERFICIES AGRARIAS: LUCHA ALTERNATIVA A LA LUCHA QUÍMICA EN ARROZ (6501.7)

Intervención 6501.7 – Lucha alternativa a la lucha química en el cultivo del arroz. Convocatoria 2023 Línea SGA 9020102
 Intervención 6501.7 – Lucha alternativa a la lucha química en el cultivo del

arroz. Convocatoria 2024 Línea SGA 9020115

Condiciones de admisibilidad

Superficie mínima de cobro 1ha

Beneficiario debe pertenecer a un ATRIA

Dejar 5% de barbecho tradicional (Cód. 20)

Eliminación mecánica de malas hierbas desde cosecha hasta 30 de marzo

Nivelación láser anual

Uso del 50% de semilla certificada

Cuaderno de explotación cumplimentado y actualizado

Mantenimiento del 80% de compromisos

| Obligaciones de línea base          |
|-------------------------------------|
| Actividad mínima                    |
| RLG 7: Reglamento (CE) nº 1107/2009 |
| RLG 8: RD 1050/2022                 |
| BCAM 8                              |

#### Incompatibilidades

A nivel de beneficiario, son incompatibles entre sí las medidas iguales con diferente año de convocatoria.

Sobre una misma superficie con cualquier otra intervención de la OB

Superficie de barbecho usada será adicional al porcentaje mínimo establecido en la BCAM 8

No se podrán cumplir los compromisos de la intervención con prácticas de ecorregímenes (513)

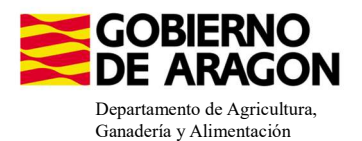

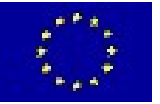

Guardar

#### Comenzamos nuestra solicitud para la Línea de Ayuda 9020102 y 9020115.

| Captura                                                                                                    | a de la Solicitud                                                                                                    | 14      |
|----------------------------------------------------------------------------------------------------|----------------------------------------------------------------------------------------------------|---------|
| 🟠 Campaña: Campaña 2023 🕞                                                                                                    | mbiac)                                                                                                    |         |
| Solicitudes Remesas y Lotes Registro I                                                                                                    | Presencial Consultas - Informes Autorizaciones I                                                                                                    | Importa |
| Asistente Solicitudes                                                                                                    |                                                                                                    |         |
| Solicitud Única 🔸                                                                                                    | Alta de Solicitud                                                                                                    |         |
| Solicitud Derechos ><br>Solicitudes Pequeños Agricultores ><br>Solicitud Alegaciones SIGPAC ><br>Otras Declaraciones ><br>Registro de Explotaciones > | Edición de la Solicitud<br>Consulta/Confirmación Borrador de Solicitud<br>Consulta de Solicitud<br>Fusión de Solicitudes<br>Solicitud Manual Registrada<br>Solicitud Causa Euraza Mayor |         |

Introducimos el DNI/NIF del solicitante y le damos a **Buscar**, se rellenan los datos del solicitante.

Tipo de solicitud: Solicitud Única/Solicitud de modificación.

Cuando hayamos seleccionado el Tipo de solicitud pinchamos en Guardar.

#### Alta de Solicitud

| CIF/NIF del titular de la solicitud             |                  |   |
|-------------------------------------------------|------------------|---|
| Nombre / Razón Social                           |                  |   |
| Primer Apellido                                 | Segundo Apellido |   |
| Tipo de Solicitud                               |                  |   |
| Seleccione Tipo de Solicitud                    |                  | ~ |
| Seleccione Tipo de Solicitud<br>Solicitud Única |                  |   |
| Solicitud de Modificación                       |                  |   |

Nos avisa de que existe información que puede incluir en esta nueva solicitud (de la campaña anterior). Seleccionamos el check, si queremos que la información de la campaña anterior se vuelque.

| 1                           | Selección del ripo de obtenció                                     |                                                                    |       |
|-----------------------------|--------------------------------------------------------------------|--------------------------------------------------------------------|-------|
| Volvemos a <b>Guardar</b> . | CIF/NIF:<br>Obtención de Información d<br>No recuperar ningún dato | e la última Solicitud Registrada en la campaña anterior            | _ 🗆 × |
|                             |                                                                    | Mensaje                                                            | Тіро  |
|                             |                                                                    | Solicitud creada satisfactoriamente                                |       |
|                             |                                                                    | Existe información que puede incluir en la nueva solicitud creada. |       |

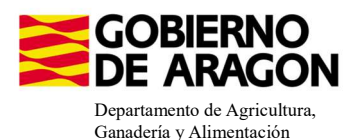

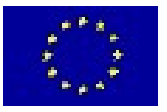

#### Aparece el mensaje de que ha recuperado la información con éxito:

| información: 22/2/2023, 10:49:35                                   | _ 🗆 🗙 |
|--------------------------------------------------------------------|-------|
| Mensaje                                                            | Tipo  |
| La información se ha cargado en la solicitud satisfactoriamente.   |       |
| Se ha recuperado los datos de la declaración gráfica correctamente |       |

Nos aparecerá lo siguiente (pantallazo izquierda), que será nuestra pantalla desde la que podremos acceder a toda la información que estemos metiendo en la solicitud única.

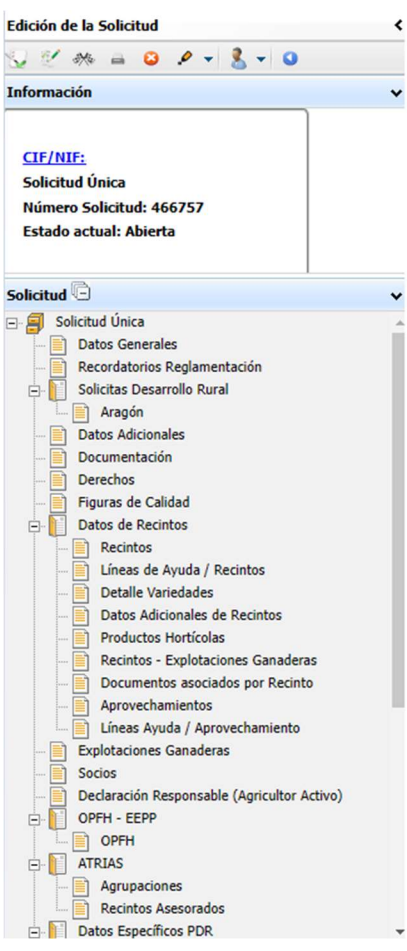

Al haber realizado la carga de información de la campaña anterior habrá impresos en los que la información ya este cumplimentada y solo tengamos que REPASAR.

Cómo vemos en los **SOLICITA** de **Datos Generales** hay checks que ya están marcados provenientes de la solicitud de la campaña anterior. <u>La línea 9020115 abierta en nueva</u> <u>convocatoria en 2024 no viene premarcada, los nuevos</u> <u>solicitantes que quieran acogerse a la medida deberán indicarla.</u> <u>No podrán acogerse a esta nueva línea de ayuda 9020115 los</u> <u>solicitantes de la 9020102 de la campaña anterior.</u>

| tos deneral |           |                                                                                                    |
|-------------|-----------|----------------------------------------------------------------------------------------------------|
| ICITA       |           |                                                                                                    |
| Solicitud Ú | nica:     |                                                                                                    |
|             | Ayu       | Ja básica a la renta para la sostenibilidad (ABRS)                                                                                                    |
|             | Ayu       | Ja complementaria redistributiva                                                                                                    |
|             | Ayu       | Ja complementaria para jóvenes agricultores y agricultoras                                                                                                    |
| Ayuda       | is Asocia | das Agrícolas                                                                                                    |
|             |           | Ayuda a la producción sostenible de proteínas de origen vegetal                                                                                                    |
|             |           | Ayuda a la producción sostenible de arroz                                                                                                    |
|             |           | Ayuda a la producción sostenible de remolacha azucarera                                                                                                    |
|             |           | Ayuda a la producción sostenible de tomate para transformación                                                                                                    |
|             |           | Ayuda a los productores de frutos secos en áreas con riesgo de desertificación                                                                                                 |
|             |           | Ayuda a la producción tradicional de uva pasa                                                                                                    |
|             |           | Ayuda al olivar con dificultades especificas y alto valor medioambiental                                                                                                    |
|             |           | Pago específico al cultivo del algodón                                                                                                    |
| Ayuda       | s Asocia  | las de Ganadería                                                                                                    |
|             |           | Ayuda para los ganaderos extensivos de vacuno de carne                                                                                                    |
|             |           | Ayuda para el engorde de terneros en la explotación de nacimiento                                                                                                    |
|             |           | Ayuda para el engorde sostenible de terneros                                                                                                    |
|             |           | Ayuda para la producción sostenible de leche de vaca                                                                                                    |
|             |           | Ayuda para los ganaderos extensivos y semiextensivos de ovino y caprino de carne                                                                                               |
|             |           | Ayuda para la producción sostenible de leche de oveja y cabra                                                                                                    |
|             |           | Ayuda para los ganaderos extensivos y semiextensivos de ovino y caprino sin pastos a su disposición y que pastorean superficies de rastrojeras, barbechos y restos hortricolas |
| Eco R       | egímene   | **                                                                                                    |
|             |           | Agricultura de carbono y agroecología: Pastoreo extensivo, siega y biodiversidad en las superficies de Pastos (Húmedos o Mediterráneos):                                       |
|             | C         | Pastoreo extensivo                                                                                                    |
|             | C         | Siega sostenible                                                                                                    |
|             | C         | Mårgenes o Islas de biodiversidad en pastos                                                                                                    |
|             |           | Agricultura de carbono y agroecología: Rotaciones y siembra directa en tierras de cultivo (de secano, de secano húmedo o de regadio):                                          |
|             | C         | Rotación de cultivos con especies mejorantes                                                                                                    |
|             | C         | Siembra directa                                                                                                    |
|             |           | Agricultura de carbono: Cubiertas vegetales y cubiertas inertes en cultivos leñosos (en terrenos llanos, en terrenos de pendiente media o en terrenos de elevada pendiente):   |
|             | 0         | Oublasta vanatal econotánea o cembrada                                                                                                    |

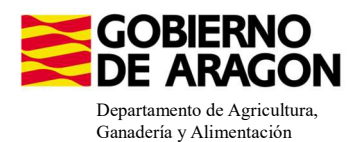

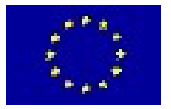

# Marcamos los que necesite el solicitante y Guardamos.

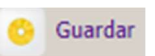

Cubierta inerte de restos de poda Agroecología: Espacios de biodiversidad en tierras de cultivo y cultivos perman
Espacios de biodiversidad Gestión sostenible de la lámina de agua: Nivelación anual del terreno para favorecer una lámina de agua homogénea Gestión sostenible de la lámina de agua: Siembra en seco con inundación tras 30-45 días tras la siembra Gestión sostenible de la lámina de agua: Secas intermitentes al realizar tratamientos herbicidas o fitosanitarios Gestión sostenible de la lámina de agua: Construcción de caballones que mejoren la eficiencia en la distribución del agua Solicitas de Desarrollo Rural dentro Sistema Integrado de gestión y control (FEADER) periodo 2023-2027, 2014-2020 y/o anteriores, de las siguientes Comunidades Autónomas: Andalucía Aragón Asturias Islas Baleare Canarias Cantabria Castilla - La Mancha Castilla y León Cataluña Extremadura

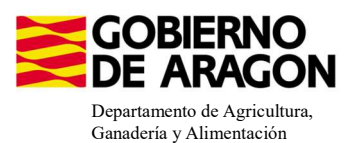

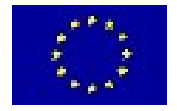

En el impreso de **Solicitas Desarrollo Rural – Aragón** nos aparecen las diferentes Líneas de Ayuda, en este caso la línea 9020102 ya viene solicitada por la carga de datos de la campaña anterior. La línea 9020115 de nueva convocatoria no viene premarcada.

Repasamos la información que haya en los diferentes impresos:

- **Datos Adicionales**, recordamos que para esta Intervención es condición de admisibilidad pertenecer a un ATRIA. Se marca en este impreso.

| Datos Aurciona                                                | r.3                                                                                                    |
|---------------------------------------------------------------|----------------------------------------------------------------------------------------------------|
| ECLARA                                                        |                                                                                                    |
| Que todos los                                                 | datos contenidos en esta solicitud, incluídas todas sus partes, son verdaderos                                                                                                    |
| Que conoce l<br>correspondie                                  | ss usos y delimitaciones que figuran el la base de datos SIGPAC para las parcelas agrícolas declaradas, y que éstos se corresponden con los de su explotación, presentando en caso contrario la alegación de cambio en SIGPAC<br>te.                                                                                                    |
| No estar incu                                                 | rso en las prohibiciones para obtener la condición de beneficiario de subvenciones señaladas en los apartados 2 y 3 del artículo 13 de la Ley 38/2003, de 17 de noviembre, General de Subvenciones.                                                                                                    |
| Que la declar                                                 | ación de parcelas realizada en esta solicitud contiene la relación de todas las parcelas agrícolas de la explotación, inclusive aquellas por las que no solicita ningún régimen de ayuda.                                                                                                    |
| Que no ha pr                                                  | esentado en esta campaña ninguna otra solicitud por estos regímenes de ayuda en ninguna comunidad autónoma o, en su caso, da por anuladas las anteriormente presentadas.                                                                                                    |
| Que, en su c                                                  | iso dispongo de la autorización del órgano competente de la entidad a la que represento o que tengo poder suficiente para solicitar la ayuda.                                                                                                    |
| Que los datos<br>marzo                                        | de su explotación corresponden a los contenidos en la base de datos informatizada, o en caso contrario, compromiso de comunicar al órgano competente la rectificación según lo establecido en el Real Decreto 479/2004, de 26                                                                                                    |
| Que los cultiv                                                | os y aprovechamientos, así como las actividades de mantenimiento declaradas son veraces y constituyen un fiel reflejo de su actividad agraria                                                                                                    |
| Que los dato<br>Real Decreto                                  | de los animales del sector vacuno y ovino y caprino corresponden a los contenidos en la base de datos informatizada, o en caso contrario, compromiso de comunicar al órgano competente la rectificación, según lo establecido e                                                                                                    |
| Que todas las<br>datos informi                                | unidades de producción que constituyen la explotación y en las que mantendré animales objeto de solicitudes de ayuda o que deben ser tenidas en cuenta para la percepción de éstas, se corresponden con las incluidas en la baitizada seguin lo establedos en el Real Decreto 173/2006, de 26 de mazo                                                                                                    |
| Que es conor<br>acceso a los<br>en los términ<br>se recoge en | edor de la publicación de los datos relativos a la identificación del declarante de cada recisitar, signimen de tenencia y cultivo declarado en el recisito, saí como referencia, catastral de la parcela SIGPAC en la que se localiza a reisminos mestingulos do tos tutaries catastrales de la castar del Ministrio de Haciendo y Funcción so que se determinen por orden del Ministro de Haciendo y Funcción registro a catastral a la parcela castar de la parcela que contenen esos recisitos. Con esta declaración expreso mi connomiento de que se facilitar a la Dirección General de Castar del Ministrio de Haciendo y Funcción Pública, los datos personales mínimos esigibles para que el titular catastral pueda ejercer sus derechos de acceso respecto a las comunicaciones al catastro tal<br>el artículo 1174 del DI DI VIER/2022 |
| Variedades m                                                  | odficadas genéticamente:                                                                                                    |
|                                                               | Que el solicitante AFIRMA: conocer la normativa aplicable al uso de las variedades modificadas genéticamente                                                                                                    |
| Venta de pro                                                  | fucciones agrícolas:                                                                                                    |
|                                                               | Que SÍ se realiza venta directa al consumidor final y/o venta en canal corto de comercialización de producciones agrícolas de mi explotación                                                                                                    |
|                                                               | Que NO se realiza venta directa al consumidor final y/o venta en canal corto de comercialización de producciones agrícolas de mi explotación                                                                                                    |
|                                                               | Que las producciones agrícolas de mi explotación (incluidos los forrajes) se destinan integramente al consumo doméstico privado o al consumo por parte del ganado de la explotación y no son objeto de venta                                                                                                    |
| Que conoce o<br>tendrán cons                                  | ue de acuerdo con el artículo 4.3 del Real Decreto 9/2015, por el que se regulan las condiciones de aplicación de la normativa comunitaria en materia de higiene en la producción primaria agricola las notificaciones a la Solicitud<br>deración de notificación para la inscripción en REGEPA                                                                                                    |
| Otras declara                                                 | ciones en materia agrícola:                                                                                                    |
|                                                               | Efectivos productivos OPFH                                                                                                    |
| <b>~</b>                                                      | Seguros Agrarios                                                                                                    |
|                                                               | Multiplicación de semilla certificacia                                                                                                    |
|                                                               | Pertenencia a Abrias                                                                                                    |

Para indicar el ATRIA al que pertenece el solicitante vamos al impreso de **ATRIAS** – **Agrupaciones.** Pinchamos en **Nuevo** y seleccionamos el ATRIA al que pertenezca. Si marcamos el check indicado en amarillo (Asociados al CIF/NIF del Solicitante) sólo nos aparecerán en el desplegable aquellos ATRIAS asociados al solicitante.

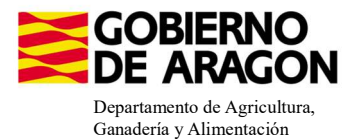

3656

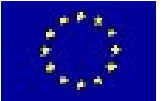

| fición de la Solicitud                                                                                                    | Agrupaciones para el Tratamiento | o Integrado en Agricultura                                                                                                    |                                                                                                    |                                                                                              |                               | Prganizaciones<br>Nuevo O |
|----------------------------------------------------------------------------------------------------|----------------------------------|----------------------------------------------------------------------------------------------------|----------------------------------------------------------------------------------------------------|----------------------------------------------------------------------------------------------|-------------------------------|---------------------------|
| ormación                                                                                                    | Agrupaciones para el Tratamiento | Integrado en Agricultura                                                                                                    |                                                                                                    |                                                                                              |                               |                           |
| IF/NIE<br>olicitud Ünica<br>úmero Solicitud: 466757<br>stado actual: Abierta                                                                                                    | Código Organización              | CIF                                                                                                    | Categoria Pu                                                                                                    | azón Social C                                                                                | omunidad Autónoma             | Borrar                    |
| etted                                                                                                    | 4<br>*<br>*                      | Tepo Organización Agrupaciones para el Te<br>Asociado al CIF/NF del Solicitane:<br>CIF Razón Soc<br>AS072309 GRANDES VINOS Y VIÑEDOS, S.A.<br>BS0551091 FRUTARIA AGRICIATURA S.L.<br>BS0951091 FRUTARIA AGRICIATURA S.L.<br>BS0951092 INTERÁZARO, S.L.<br>F2200200 COOFRATIVA SANTA LETICIA<br>F22002031 ATRIA VIGEN DE LA CORONA<br>F22002031 SP<br>Agrupaciones para el Tri<br>F22002037 O                                                                                                    | atamiento integrado en Agricultura (ATRIA)<br>al Categoría<br>GRANCES VINOS Y VIÑOS<br>FRUTARIA AGRICULTURA S<br>INTERIÁZARO, S.L.<br>COOPERATIVA SANTA LET<br>ATRIA VINOSINO EL A CORO<br>DA AGRÍCOLA DE BARBAST SOCIEDAD COOPERATIVA I<br>tatamiento Integrado en Agricultura | C64ga Selecconar<br>C64ga Selecconar<br>5 50129<br>5 50129<br>2 22512<br>2 22529<br>2 225591 |                               |                           |
| Apropactores     Activation Reservation     Activation Reservation     Dates Expectitions POR     Dates Expectitions Receives     Dates Expectitions Receives     Dates Expectitions Receives     Dates Expectitions Receives     Dates Expectitions Receives     Dates Expectitions Receives     Dates Expectitions Receives |                                  | F22097827         sAgrupaciones para el Tra           F2200983         A           F2200905         U           F2200905         U           F2200905         U           F2200905         U           F2200905         U           F2200905         U           F200905         U           F200905         U           F200905         U           F200906         U           F200907         U           Código Organic         U           F200906         U           F200907         Signature           Total: 0         U | Organizaciones Profesionales  Tipo Organización Agrupaciones p Adocados al CIF/NIF del Solicitante:  CIF  CIF  CIF  CIF  CIF  CIF  CIF  CI                                                                                                    | ara el Tratamiento Integrado en /<br>1721<br>Razón Social                                    | Agricultura (ATRIA) Categoría | Guardar Cancelar          |

Seleccionamos el ATRIA con el check de su derecha (en azul) y guardamos.

Si no indicamos el ATRIA al que pertenece nos salta **Validación 3656**. Impide finalizar la solicitud.

🗴 🛛 Verifica que la ATRIA (Agrupaciones para el Tratamiento Integrado en Agricultura) está reconocida para la línea de ayuda. 🔘 🗙

Debemos además indicar los Recintos Asesorados.

| Agrupac | tiones para el T    | ratamiento Integr       | ado en a | Agricultura |      |               |                 |            |                                    |                    |          |                              |       |                          |                            |                               |                  |
|---------|---------------------|-------------------------|----------|-------------|------|---------------|-----------------|------------|------------------------------------|--------------------|----------|------------------------------|-------|--------------------------|----------------------------|-------------------------------|------------------|
| ARRO    | ARROCEROS DE HUESCA |                         |          |             |      |               |                 |            |                                    |                    |          |                              | ~     |                          |                            |                               |                  |
| C       | Cód. Provincia      | rincia Pro Cód. Municip |          | Agregado Z  | Zona | Cód. Polígono | Cód.<br>Parcela | Cód<br>Rec | l. Númerc<br>i Parcela<br>Agrícola | Código<br>Producto | Producto | Variedad /<br>Especie / Tipo | Varie | Seci Sup<br>/ Dec<br>Reg | erfic Sup<br>clara Declara | Superficie<br>clarada Gráfica | Rec.<br>Asesorad |
|         |                     |                         |          |             |      |               |                 |            |                                    |                    |          |                              |       | ~                        |                            |                               |                  |
| 1       | 50                  | Zar                     | 5 EJE    | 0           | 0    | 101           | 5052            | 1          | 12                                 | 80                 | ARROZ    | 109                          | GUA   | Reg                      | ,57                        | 0,57                          |                  |
| 2       | 50                  | Zar                     | 5 EJE    | 0           | 0    | 101           | 5053            | 1          | 4                                  | 80                 | ARROZ    | 109                          | GUA   | Reg 1                    | ,34                        | 1,34                          |                  |
| 3       | 50                  | Zar                     | 5 EJE    | 0           | 0    | 101           | 5053            | 2          | 3                                  | 80                 | ARROZ    | 109                          | GUA   | Reg 1                    | ,43                        | 1,43                          | •                |
| 4       | 50                  | Zar                     | 5 EJE    | 0           | 0    | 101           | 5053            | 3          | 9                                  | 80                 | ARROZ    | 109                          | GUA   | Reg 1                    | ,36                        | 1,36                          |                  |
| 5       | 50                  | Zar                     | 5 EJE    | 0           | 0    | 101           | 5053            | 4          | 2                                  | 80                 | ARROZ    | 109                          | GUA   | Reg 5                    | ,51                        | 5,51                          |                  |
| 6       | 50                  | Zar                     | 5 EJE    | 0           | 0    | 101           | 5053            | 10         | 2                                  | 80                 | ARROZ    | 109                          | GUA   | Reg 0                    | ,02                        | 0,02                          |                  |
| 7       | 50                  | Zar                     | 95 EJE   | 0           | 0    | 101           | 5053            | 11         | 2                                  | 80                 | ARROZ    | 109                          | GUA   | Reg 0                    | ,01                        | 0,01                          | •                |
| 8       | 50                  | Zar                     | 95 EJE   | 0           | 0    | 105           | 341             | 1          | 5                                  | 80                 | ARROZ    | 109                          | GUA   | Reg 4                    | ,59                        | 4,59                          |                  |
| 9       | 50                  | Zar                     | 5 EJE    | 0           | 0    | 105           | 341             | 4          | 6                                  | 80                 | ARROZ    | 109                          | GUA   | Reg 2                    | ,68                        | 2,68                          |                  |
| 10      | 50                  | Zar                     | 95 EJE   | 0           | 0    | 105           | 341             | 5          | 7                                  | 80                 | ARROZ    | 109                          | GUA   | Reg 2                    | ,32                        | 2,32                          |                  |
| 11      | 50                  | Zar                     | 95 EJE   | 0           | 0    | 105           | 341             | . 6        | 15                                 | 80                 | ARROZ    | 109                          | GUA   | Reg 4                    | ,39                        | 4,39                          |                  |
| 12      | 50                  | Zar                     | 95 EJE   | 0           | 0    | 105           | 341             | . 7        | 10                                 | 80                 | ARROZ    | 109                          | GUA   | Reg 3                    | ,28                        | 3,28                          |                  |
| 13      | 50                  | Zar                     | 5 EJE    | 0           | 0    | 105           | 341             | 9          | 11                                 | 80                 | ARROZ    | 109                          | GUA   | Reg 1                    | ,69                        | 1,69                          |                  |
| 14      | 50                  | Zar                     | 95 EJE   | 0           | 0    | 105           | 379             | 1          | 14                                 | 80                 | ARROZ    | 109                          | GUA   | Reg 9                    | ,17                        | 9,17                          |                  |
| 15      | 50                  | Zar                     | 95 EJE.  | 0           | 0    | 105           | 380             | 1          | 13                                 | 80                 | ARROZ    | 109                          | GUA   | Reg 1                    | 1,9                        | 11,9                          |                  |
| 16      | 50                  | Zar 2                   | 55 TAU   | 0           | 0    | 22            | 1               | 1          | 8                                  | 80                 | ARROZ    | 109                          | GUA   | Reg 0                    | ,17                        | 0,17                          |                  |

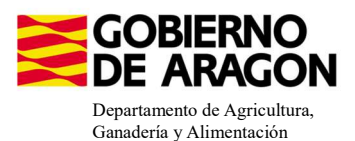

1639

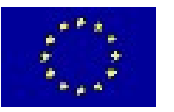

Si no hemos marcado ningún recinto nos salta Validación 3107. No impide finalizar la solicitud.

| 3107 | 4 | Verificación de que se ha seleccionado al menos un recinto asesorado en cada Atria declarada | $\bigcirc$ |
|------|---|----------------------------------------------------------------------------------------------|------------|
|      |   |                                                                                              |            |
|      |   |                                                                                              |            |

Existe una nueva validación, **3597**, salta como incidencia si se solicita superficie por menos del 80% de los compromisos adquiridos para la línea de ayuda que se indica.

3597 A Verifica que se cumple el % de compromiso establecido por línea de ayuda.

### ASOCIAR LÍNEA DE AYUDA A RECINTO:

\*Los datos de los recintos (producto, variedad, Tipo de semilla...), solo se modifican en el impreso **Recintos**.

Nos situamos en el impreso **Líneas de Ayuda/Recintos** y marcamos los check en los recintos que queramos para nuestra ayuda (columna amarilla). Como vemos para el producto con código 1 no se puede solicitar la ayuda 9020102/9020115 (check en gris; bloqueado).

| Datos de Recintos                       | Líneas de Ayuda por Recintos |        |          |       |         |       |              |                             |                     |                      |                |             |                         |                                         |                                 |                    |                         |             |                                |                |                         |                    |          |
|-----------------------------------------|------------------------------|--------|----------|-------|---------|-------|--------------|-----------------------------|---------------------|----------------------|----------------|-------------|-------------------------|-----------------------------------------|---------------------------------|--------------------|-------------------------|-------------|--------------------------------|----------------|-------------------------|--------------------|----------|
| Recintos     Líneas de Ayuda / Recintos |                              | Pro. M | lun. Agr | e Zor | ia Pol. | Parc. | Cod.<br>Rec. | Númer<br>Parcela<br>Agrícol | o Cod<br>Produ<br>a | Producto             | Cod.<br>Varied | Variedad    | Superficie<br>Declarada | Superficie<br>Neta de<br>Pastos<br>(Ha) | Código Pr<br>de<br>Produc<br>2º | oducti (<br>Sec. \ | Codigo<br>Yarieda<br>2ª | Variedad 2ª | Línea S<br>de l<br>Ayuda<br>2ª | Sec. /<br>Reg. | 18 2                    | 10 <mark>90</mark> | 20102    |
|                                         |                              |        |          |       |         |       |              |                             |                     |                      |                |             |                         |                                         |                                 |                    |                         |             |                                | ~              |                         |                    |          |
|                                         | 1                            | 50     | 95       | )     | 0 101   | 5052  | 1            | 12                          |                     | TRIGO BLANDO         | 25             | ANDELOS     | 0,57                    |                                         |                                 |                    |                         |             | F                              | 2              | R I                     | Π                  | Γ        |
|                                         | 2                            | 50     | 95       | 0     | 0 101   | 5053  | 1            | 4                           | 8                   | ARROZ                | 109            | GUADIAMAR   | 1,34                    |                                         |                                 |                    |                         |             | F                              | ۲              | $\overline{\mathbf{v}}$ | ~                  |          |
|                                         | 3                            | 50     | 95 1     | 0     | 0 101   | 5053  | 2            | 3                           | 8                   | ARROZ                | 109            | GUADIAMAR   | 1,43                    |                                         |                                 |                    |                         |             | F                              | ł              | V I                     | ~                  |          |
|                                         | 4                            | 50     | 95       | 0 (   | 0 101   | 5053  | 3            | 9                           | 8                   | ARROZ                | 109            | GUADIAMAR   | 1,36                    |                                         |                                 |                    |                         |             | F                              | 2              | R                       | ~                  |          |
|                                         | 5                            | 50     | 95       | ) (   | 0 101   | 5053  | 4            | 2                           | 8                   | ARROZ                | 109            | GUADIAMAR   | 5,51                    |                                         |                                 |                    |                         |             | F                              | \$             |                         | ~                  |          |
|                                         | 6                            | 50     | 95       | 0 1   | 0 101   | 5053  | 10           | 2                           | 8                   | ) ARROZ              | 109            | GUADIAMAR   | 0,02                    |                                         |                                 |                    |                         |             | F                              | 2              |                         | ~                  | -        |
|                                         | 7                            | 50     | 95 1     |       | 0 101   | 5053  | 11           | 2                           | 8                   | ARROZ                | 109            | GUADIAMAR   | 0,01                    |                                         |                                 |                    |                         |             | F                              | 2              |                         | ~                  |          |
|                                         | 8                            | 50     | 95       |       | 0 105   | 341   | 1            | 5                           | 8                   | ARROZ                | 109            | GUADIAMAR   | 4,59                    |                                         |                                 |                    |                         |             |                                | <              |                         | •                  |          |
|                                         | 9                            | 50     | 95       |       | 105     | 341   | 4            | 7                           |                     | ARROZ                | 109            | GUADIAMAR   | 2,68                    |                                         |                                 |                    |                         |             | •                              | <              |                         | *<br>•             |          |
|                                         | 11                           | 50     | 95 1     |       | 0 105   | 341   | 6            | 15                          | 8                   | ARROZ                | 109            | GUADIAMAR   | 4.39                    |                                         |                                 |                    |                         |             |                                | 2              |                         | ~                  |          |
|                                         | 12                           | 50     | 95       |       | 0 105   | 341   | 7            | 10                          | 8                   | ARROZ                | 109            | GUADIAMAR   | 3,28                    |                                         |                                 |                    |                         |             | F                              | 2              |                         | ~                  |          |
|                                         | 13                           | 50     | 95       |       | 0 105   | 341   | 9            | 11                          | 8                   | ARROZ                | 109            | GUADIAMAR   | 1,69                    |                                         |                                 |                    |                         |             | F                              | 2              |                         | •                  |          |
|                                         | 14                           | 50     | 95       |       | 0 105   | 379   | 1            | 14                          | 8                   | ARROZ                | 109            | GUADIAMAR   | 9,17                    |                                         |                                 |                    |                         |             | F                              | 2              | M                       | ~                  | •        |
|                                         | 15                           | 50     | 95       | ) (   | 0 105   | 380   | 1            | 13                          | 8                   | ARROZ                | 109            | GUADIAMAR   | 11,9                    |                                         |                                 |                    |                         |             | F                              | 2              |                         | ~                  |          |
|                                         | 16                           | 50     | 95       | 0     | 106     | 98    | 18           | 1                           | 2                   | BARBECHO TRADICIONAL | 0              | SIN VARIEDA | 0,61                    |                                         |                                 |                    |                         |             | F                              | 2              | M                       |                    | <b>V</b> |
|                                         | 17                           | 50 3   | 55       | ) (   | 0 22    | 1     | 1            | 8                           | 8                   | ARROZ                | 109            | GUADIAMAR   | 0,17                    |                                         |                                 |                    |                         |             | F                              | ۲.             | $\overline{\mathbf{v}}$ | ~                  |          |

Recordamos que para cumplir con el compromiso del 5% de barbecho es necesario marcar ese recinto para la línea de ayuda (resaltado en verde). Ha de ser Barbecho Tradicional (código 20), NO ES VÁLIDO NINGÚN OTRO CÓDIGO DE BARBECHO.

Si en nuestra línea de ayuda tenemos un producto/variedad/sist. explotación no admisible, nos aparecerá la **Validación 1639**. No impide solicitar la ayuda. *Puede ser aviso de productos admisibles en campañas anteriores y no válidos para la actual (Barbecho medioambiental)*.

👍 Verificación de que la combinación de producto, variedad/especie/tipo y línea de ayuda PDR solicitada que declara en cada recinto, sea 💿 🗙

También la **Validación 3544**, asociada al sist. de explotación.

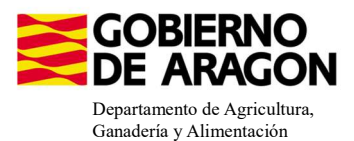

Δ

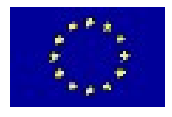

3544

Verifica que el recinto presenta el sistema de explotación (secano / regadío) requerido para la línea solicitada.

0

#### VALIDACIONES QUE PUEDEN SURGIR:

#### Validación 1601

La superficie solicitada para la Línea de Ayuda es inferior a la superficie mínima admisible para esa Línea, en el caso del arroz esta superficie mínima es de 1ha.

1601 🔥 Verifica que la superficie total solicitada cumpla con el mínimo establecido

#### Validación 3539

No hemos solicitado la superficie de Barbecho Tradicional para la Línea de Ayuda.

| 3539                       | Verifica que la superfi              | cie de cruce PDR de la agrupación d   | e productos decla | arada no  | es nula para la l | ínea de ayuda.                                                                              | $\bigcirc$               | × |  |  |  |
|----------------------------|--------------------------------------|---------------------------------------|-------------------|-----------|-------------------|---------------------------------------------------------------------------------------------|--------------------------|---|--|--|--|
| 3708                       | ▲ Comprobación de la e               | xistencia de datos correctos sobre co | obertura del suel | o para re | cintos de cultivo | s permanentes y barbech                                                                     | ios 🔘                    | × |  |  |  |
|                            | Acceso directo a impreso se          | leccionado                            |                   |           |                   |                                                                                             | 🌯 Datos de la validación |   |  |  |  |
| Impresos                   | Unidades de Información              | Datos                                 |                   |           |                   |                                                                                             | Datos de la validación   |   |  |  |  |
| Recintos                   | Datos Generales de Recintos          | Código de producto                    | 8                 |           | =                 | No se encontraron reg                                                                       | stros                    |   |  |  |  |
| Datos Específicos Recintos | Datos Específicos de Recintos de PDR | Superficie de la Ayuda                | 3                 |           |                   | (AYUDA) Línea de ayuda: 9020102:Lucha alternativa a la lucha q<br>(GRUPO) Grupo: 2:Barbecho |                          |   |  |  |  |
|                            |                                      |                                       |                   |           | Total: 1          |                                                                                             | Registros desde 1 a 1    |   |  |  |  |

#### Validación 3534

La superficie solicitada de Barbecho Tradicional es inferior al 5% obligatorio.

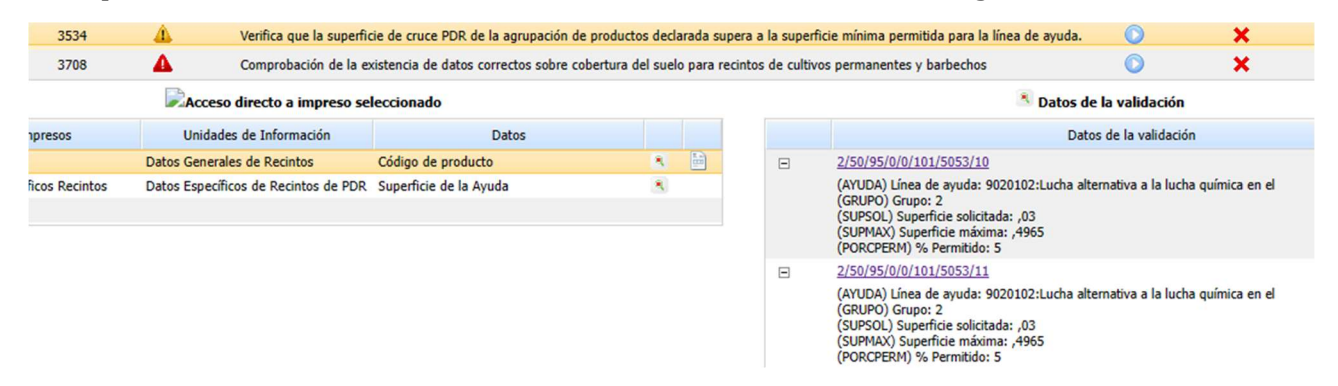

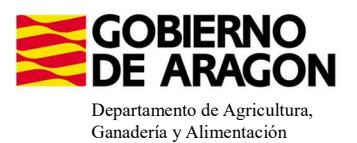

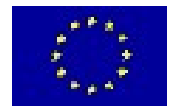

#### **INCOMPATIBILIDADES:**

#### - Incompatibilidades de nivel de CIF/NIF

Existe incompatibilidad a nivel de CIF/NIF de la línea de 9020102 de la Convocatoria 2023, con la línea 9020115 de la Convocatoria 2024. Es decir, aquellos CIF/NIF que solicitaron la línea 9020102 en campaña 2023, no podrán solicitar la línea 9020115 en campaña 2024.

#### - Incompatibilidades a nivel de recinto:

#### Con el ecorregimen Nivelación anual del terreno

Existe una **incompatibilidad a nivel de recinto** entre la solicitud del ecorregímen de Nivelación anual del terreno (código 513) con las Línea de Ayuda: Lucha alternativa a la lucha química en arroz (código 9020102 y código 9020115).

| Eco Regíme   | nes:         |                                                                                                    |
|--------------|--------------|----------------------------------------------------------------------------------------------------|
|              | Agr          | icultura de carbono y agroecología: Pastoreo extensivo, siega y biodiversidad en las superficies de Pastos (Húmedos o Mediterráneos):                                     |
|              |              | Pastoreo extensivo                                                                                                    |
|              |              | Siega sostenible                                                                                                    |
|              |              | Márgenes o Islas de biodiversidad en pastos                                                                                                    |
|              | Agr          | icultura de carbono y agroecología: Rotaciones y siembra directa en tierras de cultivo (de secano, de secano húmedo o de regadío):                                        |
|              |              | Rotación de cultivos con especies mejorantes                                                                                                    |
|              |              | Siembra directa                                                                                                    |
|              | Agr          | icultura de carbono: Cubiertas vegetales y cubiertas inertes en cultivos leñosos (en terrenos llanos, en terrenos de pendiente media o en terrenos de elevada pendiente): |
|              |              | Cubierta vegetal espontánea o sembrada                                                                                                    |
|              |              | Cubierta inerte de restos de poda                                                                                                    |
| $\checkmark$ | Agr          | oecología: Espacios de biodiversidad en tierras de cultivo y cultivos permanentes:                                                                                        |
|              |              | Espacios de biodiversidad                                                                                                    |
|              | $\checkmark$ | Gestión sostenible de la lámina de agua: Nivelación anual del terreno para favorecer una lámina de agua homogénea                                                         |
|              |              | Gestión sostenible de la lámina de agua: Siembra en seco con inundación tras 30-45 días tras la siembra                                                                   |
|              |              | Gestión sostenible de la lámina de agua: Secas intermitentes al realizar tratamientos herbicidas o fitosanitarios                                                         |
|              |              | Gestión sostenible de la lámina de agua: Construcción de caballones que mejoren la eficiencia en la distribución del agua                                                 |

La plataforma de SGA Captura tiene esta incompatibilidad parametrizada por lo que no deja solicitar las dos líneas (513 y 9020102) y (513 y 9020115) en un mismo recinto.

#### Con cualquier otra ayuda de la Orden de Bases

Existe una incompatibilidad a nivel de recinto con cualquier otra línea de ayuda de la Orden de Bases. En este ejemplo hemos querido solicitar, además de la Línea de Ayuda 9020102 (Arroz), la Línea de Ayuda de Agricultura ecológica (9020103).

Vemos que, a la hora de guardar la solicitud de las ayudas en los diferentes recintos ya nos salta la Validación y no nos deja seguir adelante hasta que no realicemos correctamente la solicitud de las ayudas en los recintos.

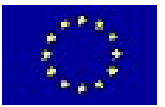

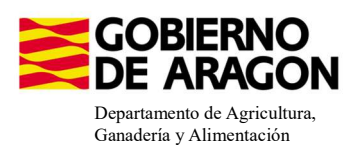

Cómo la incompatibilidad es a nivel de recinto sí que podemos solicitar las dos Líneas de Ayuda si las asociamos a diferentes recintos.

|    | Pro. | Mun. | Agre Z | ona I | Pol. | Parc. | Cod. | Número              | Cod.   | Producto        | $\checkmark$ |                |           | perficie                 | e Código           | Producto | Codigo        | Variedac | Línea             | Sec. / | 18           | 210 | 9020102 | 9020103 |
|----|------|------|--------|-------|------|-------|------|---------------------|--------|-----------------|--------------|----------------|-----------|--------------------------|--------------------|----------|---------------|----------|-------------------|--------|--------------|-----|---------|---------|
|    |      |      |        |       |      |       | Rec. | Parcela<br>Agrícola | Produc |                 | Cambios gu   | ardados correc | ctamente. | eta de<br>Pastos<br>(Ha) | de<br>Produc<br>2º | Sec.     | Varieda<br>2ª | 2ª       | de<br>Ayuda<br>2ª | Reg.   |              |     |         |         |
|    |      |      |        |       |      |       |      |                     |        |                 |              |                |           |                          |                    |          |               |          |                   | ~      |              |     |         |         |
| 1  | 50   | 95   | 0      | 0     | 101  | 5052  | 1    | 12                  | 80     | ARROZ           |              |                |           | J                        |                    |          |               |          |                   | R      | V            | •   |         |         |
| 2  | 50   | 95   | 0      | 0     | 101  | 5053  | 1    | 4                   | 80     | ARROZ           | 109          | GUADIAMAR      | 1,34      |                          |                    |          |               |          |                   | R      | V            | ◄   | •       |         |
| 3  | 50   | 95   | 0      | 0     | 101  | 5053  | 2    | 3                   | 80     | ARROZ           | 109          | GUADIAMAR      | 1,43      |                          |                    |          |               |          |                   | R      | M            | •   | •       |         |
| 4  | 50   | 95   | 0      | 0     | 101  | 5053  | 3    | 9                   | 80     | ARROZ           | 109          | GUADIAMAR      | 1,36      |                          |                    |          |               |          |                   | R      | 4            | •   |         |         |
| 5  | 50   | 95   | 0      | 0     | 101  | 5053  | 4    | 2                   | 80     | ARROZ           | 109          | GUADIAMAR      | 5,51      |                          |                    |          |               |          |                   | R      | M            | •   | •       |         |
| 6  | 50   | 95   | 0      | 0     | 101  | 5053  | 10   | 2                   | 80     | ARROZ           | 109          | GUADIAMAR      | 0,02      |                          |                    |          |               |          |                   | R      | V            | •   |         |         |
| 7  | 50   | 95   | 0      | 0     | 101  | 5053  | 11   | 2                   | 80     | ARROZ           | 109          | GUADIAMAR      | 0,01      |                          |                    |          |               |          |                   | R      | M            | •   |         | ~       |
| 8  | 50   | 95   | 0      | 0     | 105  | 341   | 1    | 5                   | 80     | ARROZ           | 109          | GUADIAMAR      | 4,59      |                          |                    |          |               |          |                   | R      | 1            | •   | •       |         |
| 9  | 50   | 95   | 0      | 0     | 105  | 341   | 4    | 6                   | 80     | ARROZ           | 109          | GUADIAMAR      | 2,68      |                          |                    |          |               |          |                   | R      | V            | •   |         |         |
| 10 | 50   | 95   | 0      | 0     | 105  | 341   | 5    | 7                   | 80     | ARROZ           | 109          | GUADIAMAR      | 2,32      |                          |                    |          |               |          |                   | R      | $\checkmark$ | •   |         | •       |
| 11 | 50   | 95   | 0      | 0     | 105  | 341   | 6    | 15                  | 80     | ARROZ           | 109          | GUADIAMAR      | 4,39      |                          |                    |          |               |          |                   | R      | V            | •   |         | •       |
| 12 | 50   | 95   | 0      | 0     | 105  | 341   | 7    | 10                  | 80     | ARROZ           | 109          | GUADIAMAR      | 3,28      |                          |                    |          |               |          |                   | R      | 4            | V   | •       |         |
| 13 | 50   | 95   | 0      | 0     | 105  | 341   | 9    | 11                  | 80     | ARROZ           | 109          | GUADIAMAR      | 1,69      |                          |                    |          |               |          |                   | R      |              | V   | ~       |         |
| 14 | 50   | 95   | 0      | 0     | 105  | 379   | 1    | 14                  | 80     | ARROZ           | 109          | GUADIAMAR      | 9,17      |                          |                    |          |               |          |                   | R      | $\checkmark$ | •   |         |         |
| 15 | 50   | 95   | 0      | 0     | 105  | 380   | 1    | 13                  | 80     | ARROZ           | 109          | GUADIAMAR      | 11,9      |                          |                    |          |               |          |                   | R      | V            | •   |         |         |
| 16 | 50   | 95   | 0      | 0     | 106  | 98    | 18   | 1                   | 20     | BARBECHO TRADIO | IONAL 0      | SIN VARIEDAD   | 0,61      |                          |                    |          |               |          |                   | R      | $\checkmark$ | Г   | •       |         |
| 17 | 50   | 255  | 0      | 0     | 22   | 1     | 1    | 8                   | 80     | ARROZ           | 109          | GUADIAMAR      | 0.17      |                          |                    |          |               |          |                   | R      | M            | ~   |         |         |